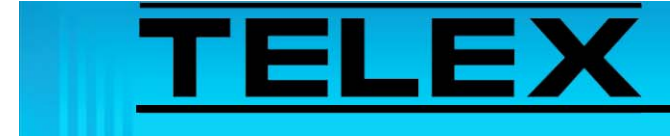

# IP-223 to Kenwood NEXEDGE Mobile Radio

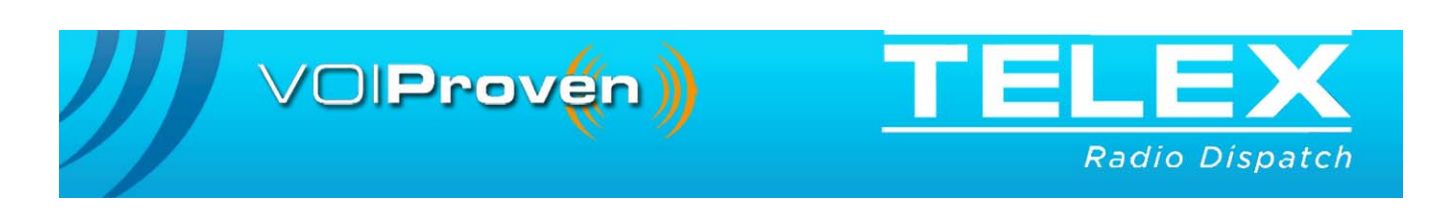

# **Table of Contents**

| 1.0 General                              | 3 |
|------------------------------------------|---|
| 2.0 Setup                                | 3 |
| 2.1 NX-700/800 Model Cable Assembly      | 3 |
| 2.2 IP-223 Jumper Settings               | 4 |
| 2.3 IP-223 Configuration                 | 4 |
| 2.4 Per Line Function Tone Configuration | 7 |
| 2.5 Per Line CTCSS Configuration         | 8 |
| 2.6 NX-700/800 Radio Configuration       | 9 |

# IP-223 to Kenwood NEXEDGE Mobile Radio

# 1.0 General

This application note is intended to assist technical staff with Kenwood\*<sup>1</sup> NX-700/800 and IP-223 Remote Adapter cable assembly, software configuration and hardware setup.

NOTE: These Kenwood features are available in IP-223 firmware version 4.2 or later.

**REFERENCE:** For more information, see the IP-223 Technical Manual (P/N 803641). This document is available for download at www.telexradiodispatch.com/.

# 2.0 Setup

# 2.1 NX-700/800 Model Cable Assembly

# NOTE:

- The IP-223/Kenwood TK-X150/X180 Radio Cable Assembly can be either built locally or purchased separately (P/N 301956000) from Telex.
- If two (2) serial controlled devices are to be attached to one (1) IP-223, the DB-9 Cable Splitter Assembly, (P/N 301953000), available from Telex, should be used.

<sup>1.</sup>See "Copyright Notice" on page 11.

The tables below show the cable assembly pin outs for NX-700/800 model radios.

| Signal     | IP-223 DB-25 | NX-700/800 Radio DB-25       |
|------------|--------------|------------------------------|
| Ground     | 7            | 7                            |
| PTT Common | 2            | 7                            |
| РТТ        | 14           | 12 (Programmable Aux Input)  |
| COR        | 20           | 20 (Programmable Aux Output) |
| RX+        | 24           | 17                           |
| TX+        | 25           | 6                            |

TABLE 1. IP-223 to NX-700/800-DB-25 Cable Assembly

TABLE 2. IP-223 to NX-700/800-DB-25 Cable Assembly

| IP-223 Serial Signal | IP-223 | NX-700/800 Radio |       |
|----------------------|--------|------------------|-------|
|                      | Line 1 | Line 2           | DB-25 |
| TXD                  | 2      | 8                | 2     |
| RXD                  | 3      | 7                | 3     |

#### 2.2 IP-223 Jumper Settings

TABLE 3. IP-223 Jumper Settings

| Line 1      | Jumper Setting        | Line 2        |
|-------------|-----------------------|---------------|
| J33, J34    | B = 4-wire            | J5, J6        |
| J16, J21    | A = Single Ended      | J19, J20      |
| J14         | A = 600               | J24           |
| J3, J9, J11 | A = Single Ended      | J25, J28, J29 |
| J13         | B = High              | J27           |
| J17, J22    | B = 600  Ohms         | J10, J15      |
| J8          | A = +5Vdc             | J30           |
| J35         | A = RS232 Serial Data | J26           |

### 2.3 IP-223 Configuration

Setup the desired IP-223 line for Kenwood radio control.

To configure the IP-223 software, do the following:

- 1. Open Telex System Manager.
- 2. In the Processed Devices pane, select the IP-223 to configure.
- 3. Click the **Per Line Setup** tab. *The Per Line Setup page appears.*
- 4. Select the Local radio button for the channel to configure.
- 5. Click **Configure**. *The Per Line Setup notebook appears*.

- 6. Select the Serial Port tab
- 7. From the Mode drop down menu, select **Kenwood NEXEDGE**. *The line is configured for Kenwood NEXEDGE*.

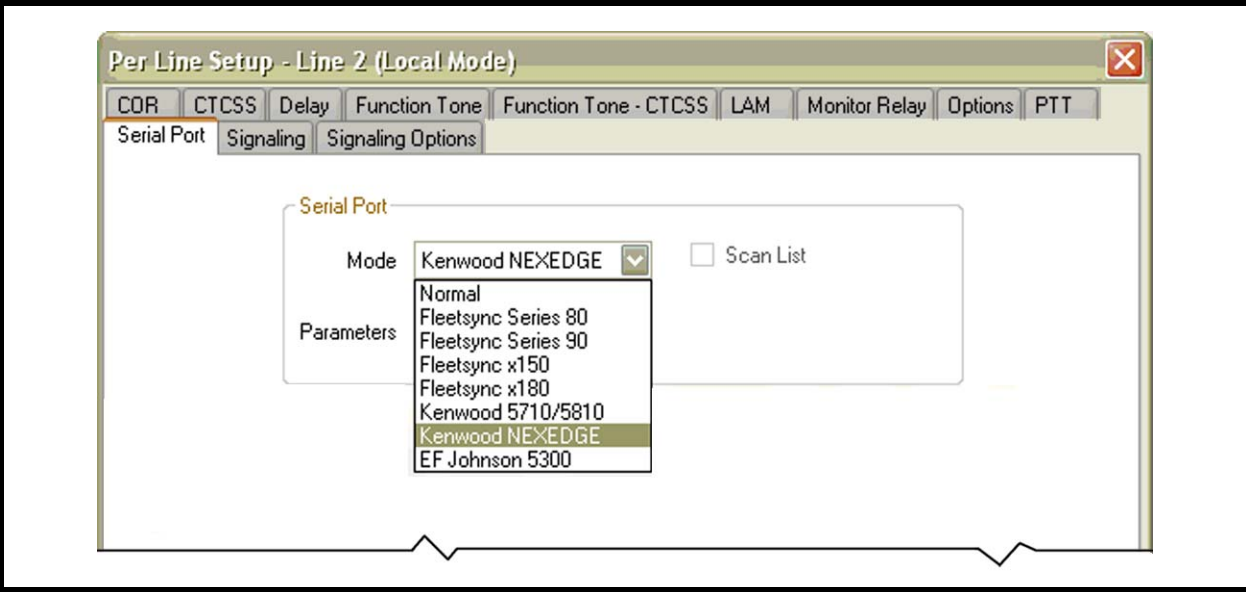

FIGURE 1. IP-223—Serial Port Page, Per Line Setup

# To configure COR on the IP-223, do the following:

- 1. From the Per Line Setup notebook, select the **COR** tab.
- 2. Select the **COR Enabled** check box. *The line is configured for COR.*

| Serial Po | rt Sign | aling S | ignaling Options |                       |     |               |         |     |  |
|-----------|---------|---------|------------------|-----------------------|-----|---------------|---------|-----|--|
| COR       | CTCSS   | Delay   | Function Tone    | Function Tone - CTCSS | LAM | Monitor Relay | Options | PTT |  |
|           |         |         |                  |                       |     |               |         |     |  |
|           |         |         | ſ                | - COR Setup           |     |               |         |     |  |
|           |         |         |                  | 📃 LAM Enabled         |     |               |         |     |  |
|           |         |         |                  | 🗹 COR Enabled         |     |               |         |     |  |
|           |         |         |                  | COB Active High       |     |               |         |     |  |
|           |         |         |                  |                       |     |               |         |     |  |
|           |         |         | (                |                       |     |               |         |     |  |
|           |         |         |                  |                       |     |               |         |     |  |
|           |         |         |                  |                       |     |               |         |     |  |
|           |         |         |                  |                       |     |               |         |     |  |

FIGURE 2. IP-223-COR Page, Per Line Setup

# 2.4 Per Line Function Tone Configuration

The Function Tone page is used to enable the function tones.

- 1. From TSM, click the **Function Tone** tab. *The Function Tone page appears.*
- 2. Select the **Enable** check box for all channels to be accessed by the IP-223.
- **NOTE:** By selecting all 10 function tone Enable check boxes, 100 function tones are available for configuration.

| Per Line Se<br>Function T | etup<br>one CTC | SS A' De    | coder ANI | Decoder Op | ptions   Op | tions |      |         |        | × |
|---------------------------|-----------------|-------------|-----------|------------|-------------|-------|------|---------|--------|---|
| Page N                    | umber 🗌         | 1/∄ _       | M         |            | 4           |       |      |         | M      |   |
| 1                         | Enable          | Rel<br>None | ay<br>T   | Relay      | Group       | Relay | Time | Digital | Output |   |
| 2                         | •               | None        | •         | 1          | ÷           | 0     | ÷    | 3       | ÷      |   |
| 3                         | ◄               | None        | •         | 1          | *           | 0     | *    | 7       | ÷      |   |
| 4                         |                 | None        | •         | 1          | +           | 0     | *    | 15      | ÷      |   |
| 5                         | ◄               | None        | •         | 1          | *           | 0     | *    | 31      | ÷      |   |
| 6                         |                 | R01         | -         | 1          | +           | 0     | *    | 63      | ÷      |   |
| 7                         | ◄               | R02         | -         | 1          | ÷           | 0     | *    | 127     | ÷      |   |
| 8                         |                 | Both        | -         | 1          | ÷           | 0     | ÷    | 0       | ÷      |   |
| 9                         |                 | None        | -         | 1          | ÷           | 0     | ÷    | 1       | ÷      |   |
| 10                        |                 | R01         | -         | 1          | ÷           | 0     | *    | 3       | ÷      |   |
|                           |                 |             |           | Da         | ata   🕶     |       |      |         |        |   |

FIGURE 3. Per Line Setup—Function Tone Page

### 2.5 Per Line CTCSS Configuration

The **CTCSS** (Continuous Tone-Coded Squelch System) page is used to configure the function tone's radio system and to activate channels. The default system and channel values are automatically filled in the System and Channel fields.

The example shown in Figure 4 indicates function tones 1–8 are allowed access to system 1 and each function tone 1–8 is allowed access to its corresponding channel.

**NOTE:** By selecting all 10 function tone Enable check boxes, 100 F-tones are available for configuration.

| Function Tone CTC | CSS ANI Decoder AM | VI Decoder Options 0 | )ptions |         |
|-------------------|--------------------|----------------------|---------|---------|
| Page Number       | 1 🕂 🔣              | 4                    | •       | K       |
|                   | CTCSS Frequency    | CTCSS Default        | System  | Channel |
| 1                 | 1 🐳                |                      | 1 📫     | 1 ≑     |
| 2                 | 33 🛨               |                      | 1 🚊     | 2 📫     |
| 3                 | 5 🛨                |                      | 1 🚊     | 3 📩     |
| 4                 | 37 🔹               |                      | 1 🚊     | 4 💼     |
| 5                 | 9 🛨                |                      | 1 🔅     | 5 🕂     |
| 6                 | 41 🔹               |                      | 1 📫     | 6 🛨     |
| 7                 | 13 🕂               |                      | 1 📫     | 7 📫     |
| 8                 | 45 🔹               |                      | 1 🐳     | 8 🐳     |
| 9                 | 17 🔅               |                      | 1 🛨     | 9 🕂     |
| 10                | 49 🛨               |                      | 1 🛨     | 10 ≑    |
|                   |                    | Data   🗸             |         |         |
|                   |                    |                      |         |         |

FIGURE 4. Per Line Setup—CTCSS Page

### 2.6 NX-700/800 Radio Configuration

**REFERENCE:** For more information, see manufacturer's configuration instructions for details specific to your radio model.

To configure the radio's PTT, do the following:

- 1. Open the **NEXEDGE** application.
- 2. Navigate to the **Extended Function** notebook.
- 3. Select the **AUX** tab. *The AUX page appears.*
- 4. Set pin12's I/O field to Input.
- 5. Set pin 12's Function field to External PTT.
- 6. Set pin 20's I/O field to **Output**.
- 7. Set pin 20's Function field to COR.

| <b>0</b> Zo |                    |                                                       |                                         |                  | 2                                 |  |
|-------------|--------------------|-------------------------------------------------------|-----------------------------------------|------------------|-----------------------------------|--|
| 0           | Extended Function  |                                                       |                                         |                  |                                   |  |
|             | Optional Board AUX | Remote Zone-CH/                                       | GID   Modulation Line   Mobile Function |                  |                                   |  |
|             | Pin number         | I/O                                                   | Function                                | Active           | Debounce                          |  |
|             | DB-25 4pin         | Output                                                | None                                    | Low              | No                                |  |
|             | DB-25 8pin         | Output                                                | None                                    | Low              | No                                |  |
|             | DB-25 12pin        | Input                                                 | External PTT (Voice)                    | Low              | No                                |  |
|             | DB-25 13pin        | Input                                                 | None                                    | Low              | No                                |  |
|             | DB-25 15pin        | Output                                                | None                                    | Low              | No                                |  |
|             | DB-25 16pin        | Output                                                | None                                    | Low              | No                                |  |
|             | DB-25 20pin        | Output                                                | COR                                     | Low              | No                                |  |
| 7           | DB-25 21pin        | Input                                                 | None                                    | Low              | No                                |  |
| 7           | DB-25 22pin        | Output                                                | None                                    | Low              | No                                |  |
| 3           | DB-25 23pin        | Input                                                 | None                                    | Low              | No                                |  |
| 3           | DB-25 24pin        | Input                                                 | None                                    | Low              | No                                |  |
|             | Data<br>Debou      | Dwell Time (s) 0<br>Mic Sense No<br>Ince Time (ms) 10 | ormal                                   | LOK Logic Signal | Continuous<br>put Status Message) |  |

FIGURE 5. Radio Configuration—AUX Page, Extended Function

To configure the Optional Features, do the following:

- 1. Navigate to the **Optional Feature** notebook.
- 2. Click the **Common Page 3** tab. *Common Page 3 appears.*
- 3. Set the function field for COM port 1 to **Data**.
- 4. Set the PC Interface Protocol field to Version 2.

| Optional Features 1                                 |                                                               |                            |                  |                                |       |
|-----------------------------------------------------|---------------------------------------------------------------|----------------------------|------------------|--------------------------------|-------|
| Common Page 1 Common                                | n Page 2 Common Page 3 Comm                                   | on Page 4                  |                  |                                | es    |
| Battery<br>Battery<br>Battery<br>Battery Warning    | ry Saver Off<br>Indicator LCD & LED<br>Warning Always<br>Tone |                            | COM port Priorit | iy Serial Data<br>ol Version 2 |       |
|                                                     |                                                               | Deler No.                  | Stop Bit         | Baud Rate                      | r I H |
| COM port Number                                     | Function                                                      | Polanty                    |                  |                                |       |
| COM port Number<br>COM port                         | Function 0 None                                               | Normal                     | 2                | 9600                           |       |
| COM port Number<br>COM port<br>COM port             | Function<br>0 None<br>1 Data                                  | Normal Normal              | 2                | 9600<br>9600                   |       |
| COM port Number<br>COM port<br>COM port<br>COM port | Function O None Dota None None                                | Normal<br>Normal<br>Normal | 2<br>2<br>2      | 9600<br>9600<br>9600           |       |

FIGURE 6. Radio Configuration—Common Page, Optional Features

#### **PROPRIETARY NOTICE**

The product information and design disclosed herein were originated by and are the property of Bosch Security Systems, Inc. Bosch reserves all patent, proprietary design, manufacturing, reproduction, use and sales rights thereto, and to any article disclosed therein, except to the extent rights are expressly granted to others.

#### **COPYRIGHT NOTICE**

Copyright 2011 by Bosch Security Systems, Inc. All rights reserved. Reproduction, in whole or in part, without prior written permission from Bosch is prohibited.

\*All other trademarks are property of their respective owners.

#### WARRANTY AND SERVICE INFORMATION

For warranty and service information, refer to www.telex.com/ warranty.

#### FACTORY SERVICE CENTER

Factory Service Center Bosch Security Systems, Inc. Radio Dispatch Products 8601 East Cornhusker Highway Lincoln, Nebraska, 68507

#### **CONTACT INFORMATION**

Sales:

| ]        | Phone(800) 752-7560                         |
|----------|---------------------------------------------|
| ]        | Fax(402) 467-3279                           |
| ]        | E-mail TelexDispatch@us.bosch.com           |
| Custome  | r Service:                                  |
| ]        | Repair(800) 553-5992                        |
| Technica | ll Support:                                 |
| ]        | Phone                                       |
| ]        | E-mailTelexDispatchtechsupport@us.bosch.com |
| ,        | Webwww.telex.com                            |
| ,        | Webwww.telexradiodispatch.com               |

#### CLAIMS

No liability will be accepted for damages directly or indirectly arising from the use of our materials or from any other causes. Our liability shall be expressly limited to replacement or repair of defective materials.

|                                  | Revision History                                                                          |             |  |  |  |  |  |
|----------------------------------|-------------------------------------------------------------------------------------------|-------------|--|--|--|--|--|
| Document                         | Document Title: IP-223 to Kenwood NEXEDGE Mobile Radio                                    |             |  |  |  |  |  |
| Document Number: AN-DISPATCH-044 |                                                                                           |             |  |  |  |  |  |
| Revision                         | Change Description                                                                        | Date        |  |  |  |  |  |
| A                                | Update brand, format and new document number.                                             | 01-FEB-2010 |  |  |  |  |  |
| В                                | Update Telex website url. Correct table 3: row 7 column 2; row 4, column 3 and add row 8. | 11-FEB-2011 |  |  |  |  |  |